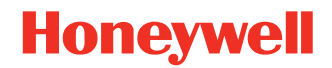

# Dolphin<sup>™</sup> CT40 Display Dock Model CT40-DB

# **User Guide**

## Disclaimer

Honeywell International Inc. ("HII") reserves the right to make changes in specifications and other information contained in this document without prior notice, and the reader should in all cases consult HII to determine whether any such changes have been made. The information in this publication does not represent a commitment on the part of HII.

HII shall not be liable for technical or editorial errors or omissions contained herein; nor for incidental or consequential damages resulting from the furnishing, performance, or use of this material. HII disclaims all responsibility for the selection and use of software and/or hardware to achieve intended results.

This document contains proprietary information that is protected by copyright. All rights are reserved. No part of this document may be photocopied, reproduced, or translated into another language without the prior written consent of HII.

Copyright © 2018-2019 Honeywell International Inc. All rights reserved.

Web Address: www.honeywellaidc.com

## **Trademarks**

Android is a trademark of Google LLC.

DisplayLink is a registered trademark of DisplayLink (UK) Limited.

Other product names or marks mentioned in this document may be trademarks or registered trademarks of other companies and are the property of their respective owners.

## **Patents**

For patent information, refer to www.hsmpats.com.

## TABLE OF CONTENTS

| Customer Support                           | iii   |
|--------------------------------------------|-------|
| Technical Assistance                       | iii   |
| Product Service and Repair                 | . iii |
| Limited Warranty                           | iii   |
| Chapter 1 - About the Display Dock         | .1    |
| About the Dolphin CT40 Display Dock        | . 1   |
| Out of the Box                             | . 1   |
| Features of the Dock                       | 2     |
| About the Dock Status LED                  | 2     |
| About the Dock Connectors                  | 2     |
| Connect to Power                           | 2     |
| Connect to Monitor                         | 3     |
| Connect to an Ethernet Network             | 3     |
| Connect to an USB Device                   | 3     |
| Chapter 2 - Use the Display Dock           | .5    |
| Check Software on Computer                 | 5     |
| Install DisplayLink Software               | 5     |
| Download the APK                           | 5     |
| Install the Software                       | 6     |
| Insert CT40 Computer into the Dock         | 7     |
| Chapter 3 - Configure the Display App      | 9     |
| How to Configure the Display Dock Settings | 9     |

| Set Display Dock Settings            | 9 |
|--------------------------------------|---|
| Set Monitor Settings                 | 9 |
| Set Peripheral Settings              |   |
| Set Mode Settings                    |   |
| Appendix A – Specifications          |   |
| Label Locations                      |   |
| Connected Devices and Specifications |   |
| Monitor Connections                  |   |
| Supported Devices                    |   |
| Non-Supported Devices                |   |
| USB Devices                          |   |
| Supported Devices                    |   |
| Non-Supported Devices                |   |
| Power Supply Specifications          |   |
| Clean the Dock                       |   |
| Mount the Display Dock               |   |

## **Customer Support**

#### **Technical Assistance**

To search our knowledge base for a solution or to log in to the Technical Support portal and report a problem, go to www.hsmcontactsupport.com.

For our latest contact information, see www.honeywellaidc.com/locations.

#### **Product Service and Repair**

Honeywell International Inc. provides service for all of its products through service centers throughout the world. To obtain warranty or non-warranty service, return your product to Honeywell (postage paid) with a copy of the dated purchase record. To learn more, go to www.honeywellaidc.com and select **Service & Repair** at the bottom of the page.

#### **Limited Warranty**

For warranty information, go to www.honeywellaidc.com and click **Resources** > **Product Warranty**.

CHAPTER

## ABOUT THE DISPLAY DOCK

This chapter introduces the Dolphin<sup>™</sup> CT40 Display Dock. Use this chapter to learn about the basic dock features and how to connect to the dock.

**Note:** For more information on the Dolphin CT40 Mobile Computer, go to www.honeywellaidc.com.

### **About the Dolphin CT40 Display Dock**

The Display Dock allows the CT40 to become a personal computer. A monitor, keyboard, mouse, and audio can be connected through the dock via the USB ports. The dock also provides an Ethernet connection.

#### **Out of the Box**

Make sure that your shipping box contains these items:

- CT40 Display Dock (CT40-DB)
- Power adapter
- Power cord
- Regulatory Sheet

If any of these items are missing or appear damaged, contact Customer Support. Keep the original packaging in the event that you need to return the Display Dock for service or if you want to store the charger when not in use.

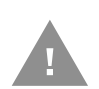

Caution: We recommend the use of Honeywell accessories and power adapters. Use of any non-Honeywell accessories or power adapters may cause damage not covered by the warranty.

### **Features of the Dock**

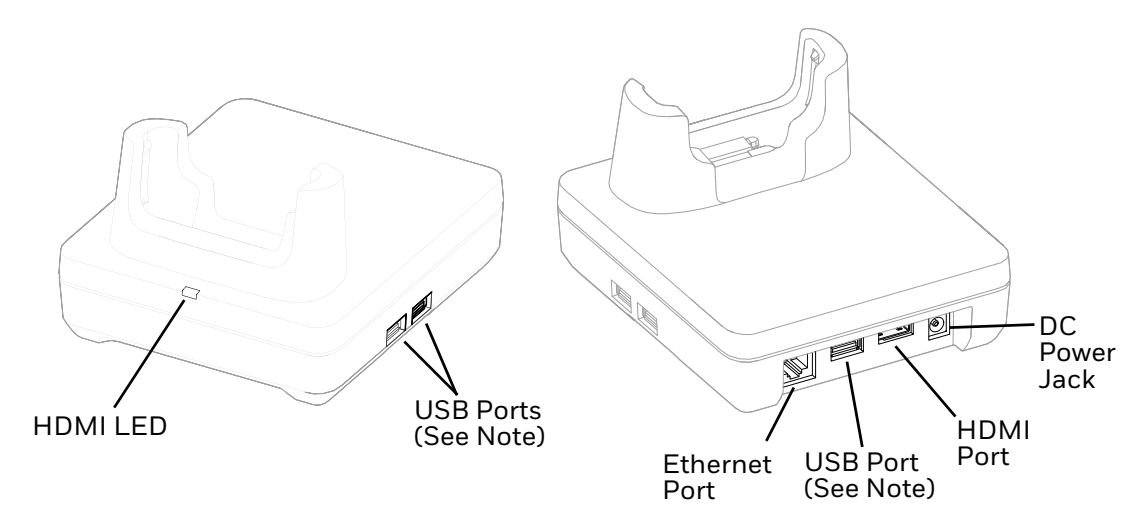

**Note:** The dock supports USB direct connections only. The dock does not support USB hub connections, including keyboards with USB port(s).

### **About the Dock Status LED**

| Status         | Description                                                |
|----------------|------------------------------------------------------------|
| Constant Green | The dock is connected through HDMI.                        |
| Off            | The dock is not connected or lost connection through HDMI. |

## **About the Dock Connectors**

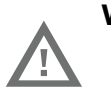

Warning: Ensure all components are dry prior to mating terminals/ batteries with peripheral devices. Mating wet components may cause damage not covered by the warranty.

#### **Connect to Power**

- 1. Plug the power cord into the power supply.
- 2. Plug the power supply cable into the power jack on the back of the dock.
- 3. Plug the power cord into a standard wall outlet.

### **Connect to Monitor**

**Note:** See Monitor Connections for a list of approved connections.

- 1. Plug the HDMI cable into the dock.
- 2. Plug the other end of the HDMI cable into the monitor.

#### **Connect to an Ethernet Network**

- 1. Plug the Ethernet cable into the dock.
- 2. Place the CT40 computer in the dock.
- **Note:** For advanced Ethernet settings, go to www.honeywellaidc.com for the Dolphin CT40 User Guide.

#### **Connect to an USB Device**

**Note:** See USB Devices for a list of approved USB devices.

**Note:** The dock supports USB direct connections only. The dock does not support USB hub connections, including keyboards with USB port(s).

Plug the USB type A cable into a USB port on the dock.

## USE THE DISPLAY DOCK

Use this chapter to verify and install DispalyLink software on the computer and use the Display Dock.

### **Check Software on Computer**

Before using the Display Dock ensure your computer is running the DisplayLink software.

- If your CT40 computer is powered by Android 8 or higher, your computer has the DisplayLink software installed by Honeywell.
- If your CT40 computer is powered by Android 7 or lower, you will need to install the DisplayLink software.

## Install DisplayLink Software

There are two ways to download the DisplayLink software to the computer:

- Download the DisplayLink Presenter app from Google Play.
- Download the DisplayLink Presenter APK provided by Honeywell.

#### **Download the APK**

To download the DisplayLink Presenter:

- 1. Go to www.honeywellaidc.com.
- 2. Select Get Resources > Software.
- 3. Click on the *Technical Support Downloads Portal* link, https://hsmftp.honeywell.com.
- 4. Create an account if you have not already created one. You must login to download the software.

- 5. Install the *Honeywell Download Manager* tool on your workstation (e.g. laptop or desktop computer) prior to trying to download any files.
- 6. Navigate to the software. Click on Software > Computer Devices > Handheld > Dolphin CT40 > Current > CT40 Display Dock.
- 7. Select **Download** next to the software zip file.

#### **Install the Software**

- **Note:** The Dolphin CT40 must have power for the entire length of the install process or it could become unstable. Do not attempt to remove the battery during the process.
  - 1. Swipe up from the bottom of the Home screen to access all apps.
  - 2. Tap **Settings** > **Provisioning mode** under *Honeywell settings*.
  - 3. Tap the toggle button to turn Provisioning mode **On**.
  - 4. Connect the CT40 to your workstation.
  - 5. On the CT40, swipe down from the top of the screen to see the notifications.
  - 6. Tap USB charging this device.
  - 7. Select Transfer files.
  - 8. Open the browser on your workstation.
  - 9. Save the DisplayLink Presenter file (\*.apk), version 2.3.0 or higher, in one of the following folders on the CT40 mobile computer:
    - Internal shared storage\honeywell\autoinstall Files saved to this folder for installation, do not persist when a Full factory reset or Enterprise data reset is performed.
    - **IPSM card\honeywell\autoinstall** Files saved to this folder for installation, do not persist when a Full factory reset is performed. However, the software does persist if an Enterprise data reset is performed.
  - 10. Swipe up from the bottom of the Home screen to access all apps.
  - 11. Tap AutoInstall Settings and verify AutoInstall is enabled.
  - 12. Tap **Packages Upgrade** from the AutoInstall Settings screen. The computer will initiate a reboot and installs the software. When the install is finished, the lock screen appears.
  - 13. Once installation is complete, turn Provisioning mode Off.

## **Insert CT40 Computer into the Dock**

Ensure the computer is fully seated into the dock.

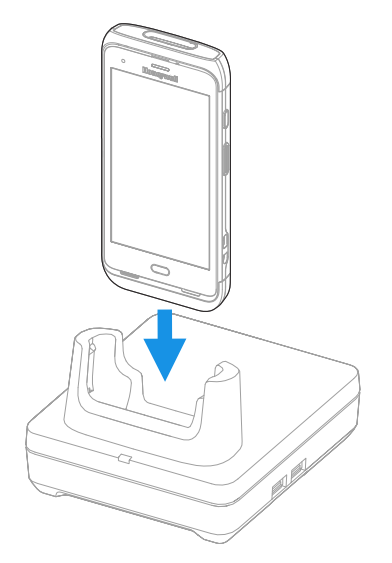

The first time you insert the computer into the dock, prompts appear on the screen. Follow the prompts on the screen to:

- Set default for DisplayLink Presenter to open when the USB device is connected.
- Start capturing everything that is displayed on your screen.
- **Note:** These prompts no longer appear when you insert the CT40 into the dock, unless you left "Don't show again" unchecked.

The computer will automatically change to landscape and the resolution will update to the monitor settings.

CHAPTER

## CONFIGURE THE DISPLAY APP

Use this chapter to learn how to configure the Display Dock settings through the Dolphin CT40 mobile computer.

## How to Configure the Display Dock Settings

You can configure the parameters on the computer for the Display Dock using the Display Dock Settings app.

#### **Set Display Dock Settings**

The Display Dock Settings app is available from the all apps menu under Settings.

- 1. Swipe up from the bottom of the Home screen to access all apps.
- 2. Tap Settings > Honeywell Settings > Display Dock Setting.

#### **Set Monitor Settings**

- 1. Swipe up from the bottom of the Home screen to access all apps.
- 2. Tap Settings > Honeywell Settings > Display Dock Setting.
- 3. Choose one of the following options to set the view:
  - Tap **System portrait screen,** to have the computer stay in portrait view.
  - Tap **System landscape screen**, to have the computer stay in landscape view.
- 4. To set the system resolution, tap **Resolution** and choose one of the following options:
  - 1080 x 1920
  - 720 x 1280
- 5. To set the density, tap **Density** and chose one of the following options:
  - 160

- 240
- 320
- 400

#### **Set Peripheral Settings**

- 1. Swipe up from the bottom of the Home screen to access all apps.
- 2. Tap Settings > Honeywell Settings > Display Dock Setting.
- 3. To set the right mouse button to the back key, tap **Right mouse button** to toggle the feature on or off.
- 4. Tap **HDMI** audio to toggle between **Sound to terminal** or **Sound to external monitor**.

#### **Set Mode Settings**

- 1. Swipe up from the bottom of the Home screen to access all apps.
- 2. Tap Settings > Honeywell Settings > Display Dock Setting.
- 3. To set the external monitor mode:
  - Select **Primary Mode** to automatically adjust as configured in settings or
  - Select **Mirror mode** to match the terminals settings.

APPENDIX

## SPECIFICATIONS

## **Label Locations**

Labels under the dock contain information about the dock including, compliance information, model number, and serial number.

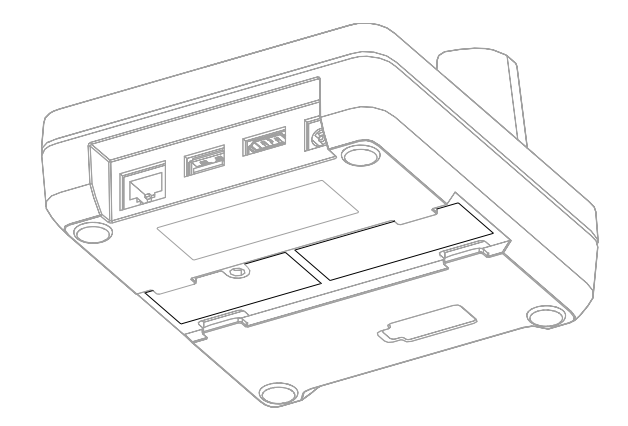

## **Connected Devices and Specifications**

### **Monitor Connections**

#### **Supported Devices**

- HDMI versions 1.4 and above
- VGA supported through HDMI/VGA converter
- DVI supported through HDMI/DVI converter

#### **Non-Supported Devices**

- HDMI splitter for two monitors
- Display Port

#### **Dolphin CT40 Display Dock**

### **USB Devices**

#### **Supported Devices**

- Standard three button mouse with scroll
- Standard QWERTY keyboard without HUB/USB type A ports on the keyboard
- USB headset/USB to 3.5mm audio converter
- USB mass storage devices (thumb drives), not recommended for large transfers (over 1GB)

#### **Non-Supported Devices**

- USB Hubs
- USB devices with additional USB type A ports

## **Power Supply Specifications**

**Note:** Use only UL Listed power supply which has been qualified by Honeywell.

| Output Rating         | 12 VDC, 3A                    |
|-----------------------|-------------------------------|
| Input Rating          | 100-240 VAC, 50/60 Hz         |
| Operating Temperature | -10°C to 50°C (14°F to 122°F) |
| Max Terminal Input    | 5VDC, 2A                      |

### **Clean the Dock**

You may need to clean the dock to keep the dock in good working order. Clean the dock as often as needed for the environment in which you are using the dock with a dry soft cloth:

## **Mount the Display Dock**

You can mount the dock on a flat, horizontal surface such as a desktop or workbench with an optional DIN rail.

Mouthing hardware required:

- DIN rail
- 3/16-inch diameter x 5/8-inch long pan head screw
- 1/2-inch OD x 7/32-inch ID x 3/64-inch thick washer
- 3/16-inch diameter nut

- 1. Slide the DIN rail into the slot on the bottom of the dock.
- 2. Secure the DIN rail to the flat surface with the hardware.

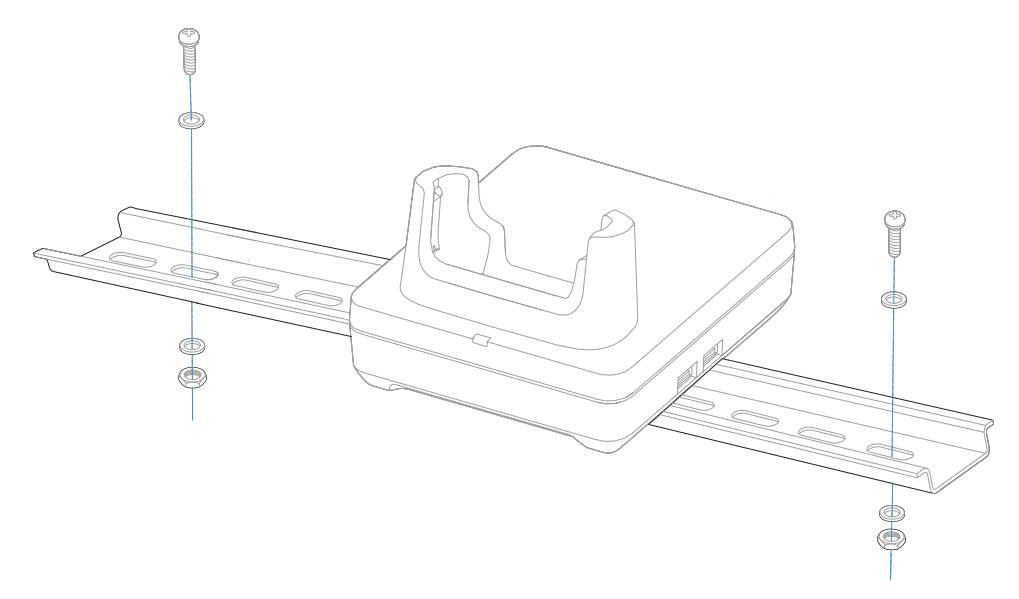

Honeywell 9680 Old Bailes Road Fort Mill, SC 29707

#### www.honeywellaidc.com